## **VILNIUS TECH VPN instruction**

1. Open the page in your browser vpn.vilniustech.lt

Enter your login details (employee/student ID and password) and log in by clicking "Sign in".

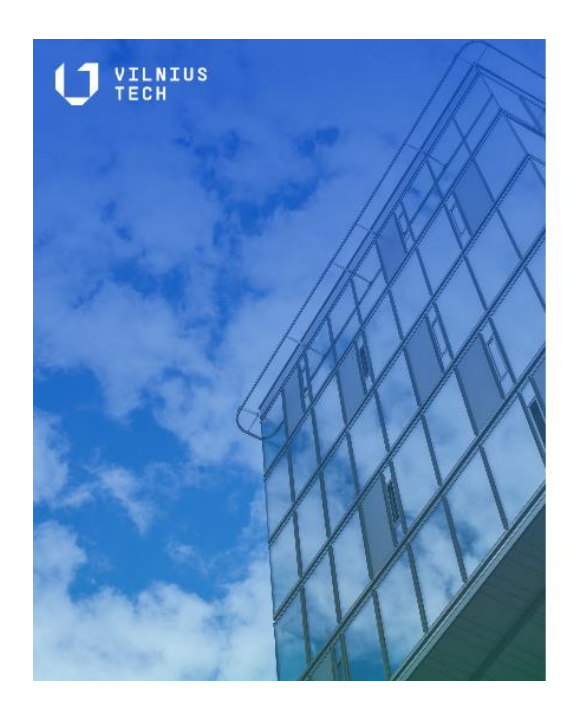

| 0            |
|--------------|
| requires     |
| ere for more |
|              |
|              |
|              |

VILNIUS TECH | IT Helpdesk

2. In the next step, you will need to authenticate yourself using a two-factor authentication method (call or app).

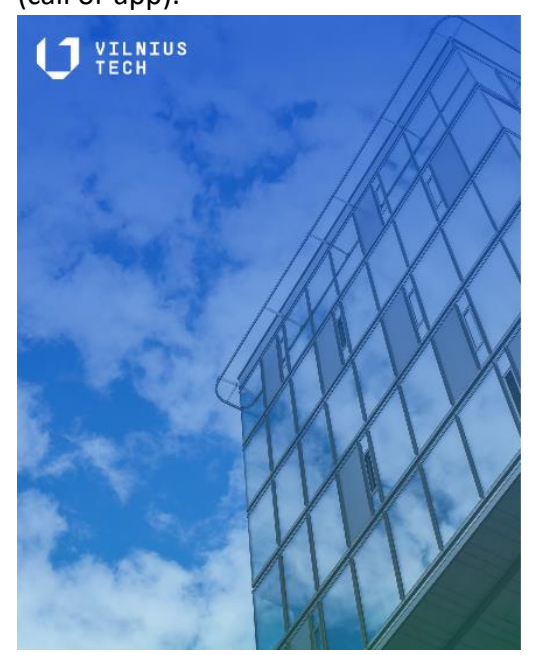

## **Two-factor authentication**

For security reasons, we require additional information to verify your account

How do you want us to verify your account?

Call me at +xxx xxxx5205

VILNIUS TECH | IT Helpdesk

3. When you log in, you will see the following window. Click "Download FortiClient" and select the operating system you will be using the VPN app for. The installation file for the app will download to your device.

| vpn.vilniustech.lt |                        |  |  |  |  |  |  |  |
|--------------------|------------------------|--|--|--|--|--|--|--|
| Launch FortiClient | Download FortiClient • |  |  |  |  |  |  |  |
| History            |                        |  |  |  |  |  |  |  |

4. Once the file is downloaded to your device, open it and wait for the app to install. The FortiClient Installer may take some time, so please wait.

| r |  | - |  |
|---|--|---|--|
|   |  |   |  |
| 1 |  |   |  |
|   |  |   |  |

FortiClientVPNOnlineInstaller.exe 2.7 MB • Done

| FortiClient Installer              |        |
|------------------------------------|--------|
| - Status<br>Downloading image (4%) | Cancel |

5. After installing the app, the following window will open. Accept the License Agreement and click Next. Then follow the steps as shown in the pictures.

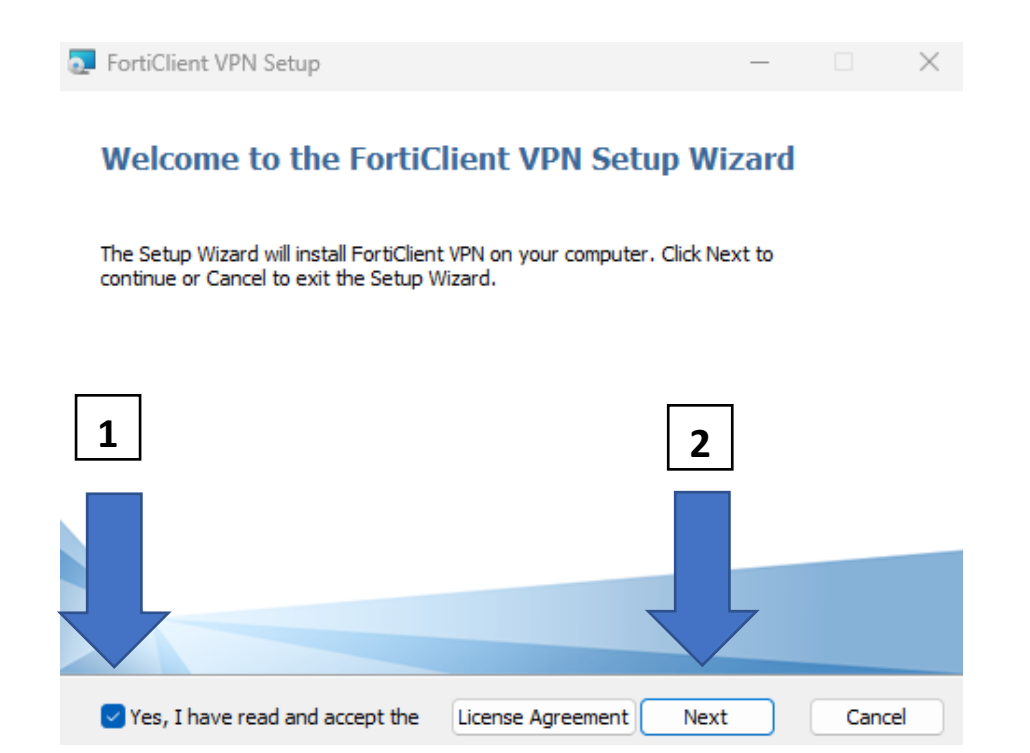

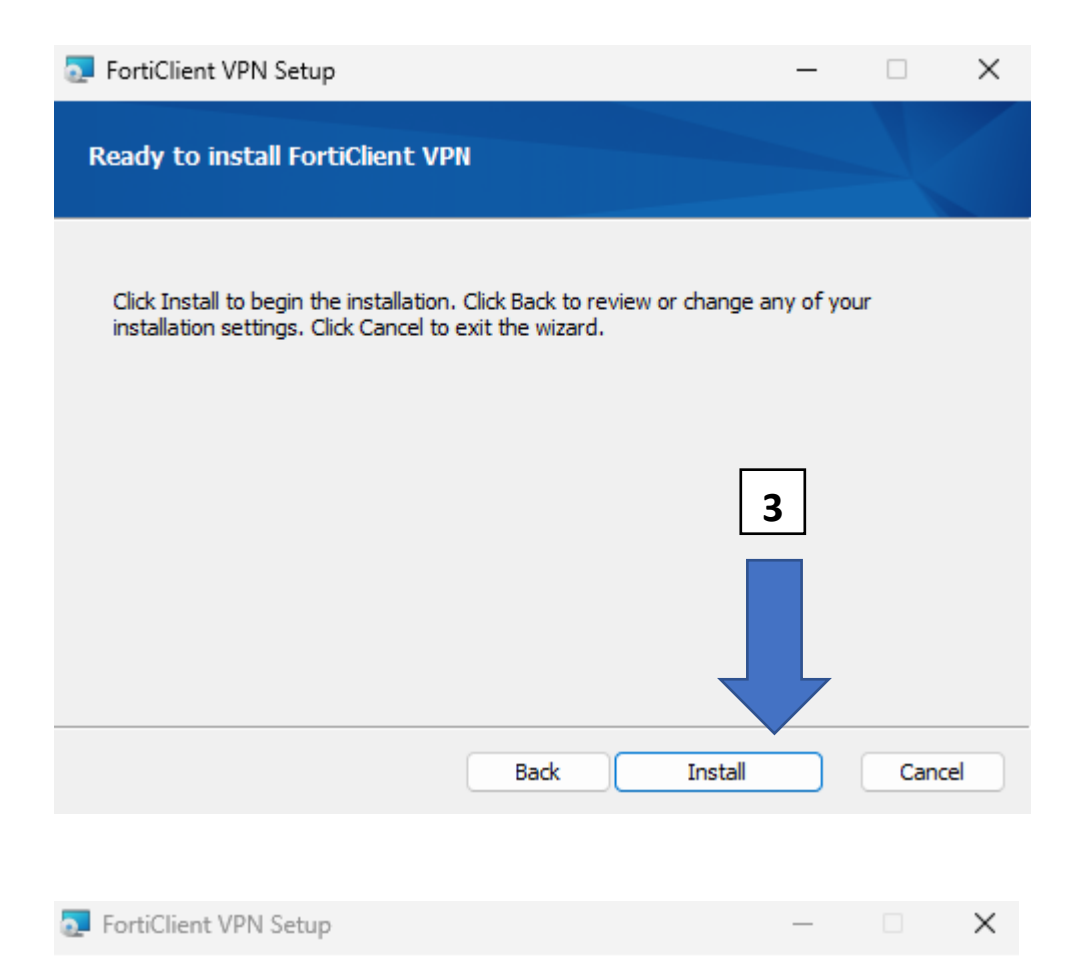

## Completed the FortiClient VPN Setup Wizard

Click the Finish button to exit the Setup Wizard.

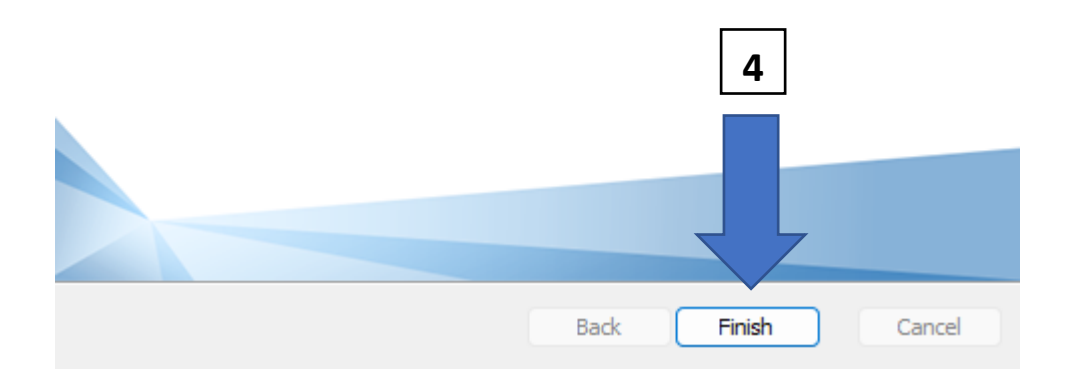

Once the installation process is complete, the following application will appear on your device's desktop:

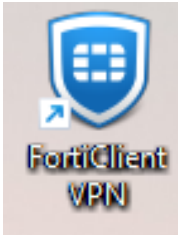

6. Open the FortiClient VPN app and click Configure VPN.

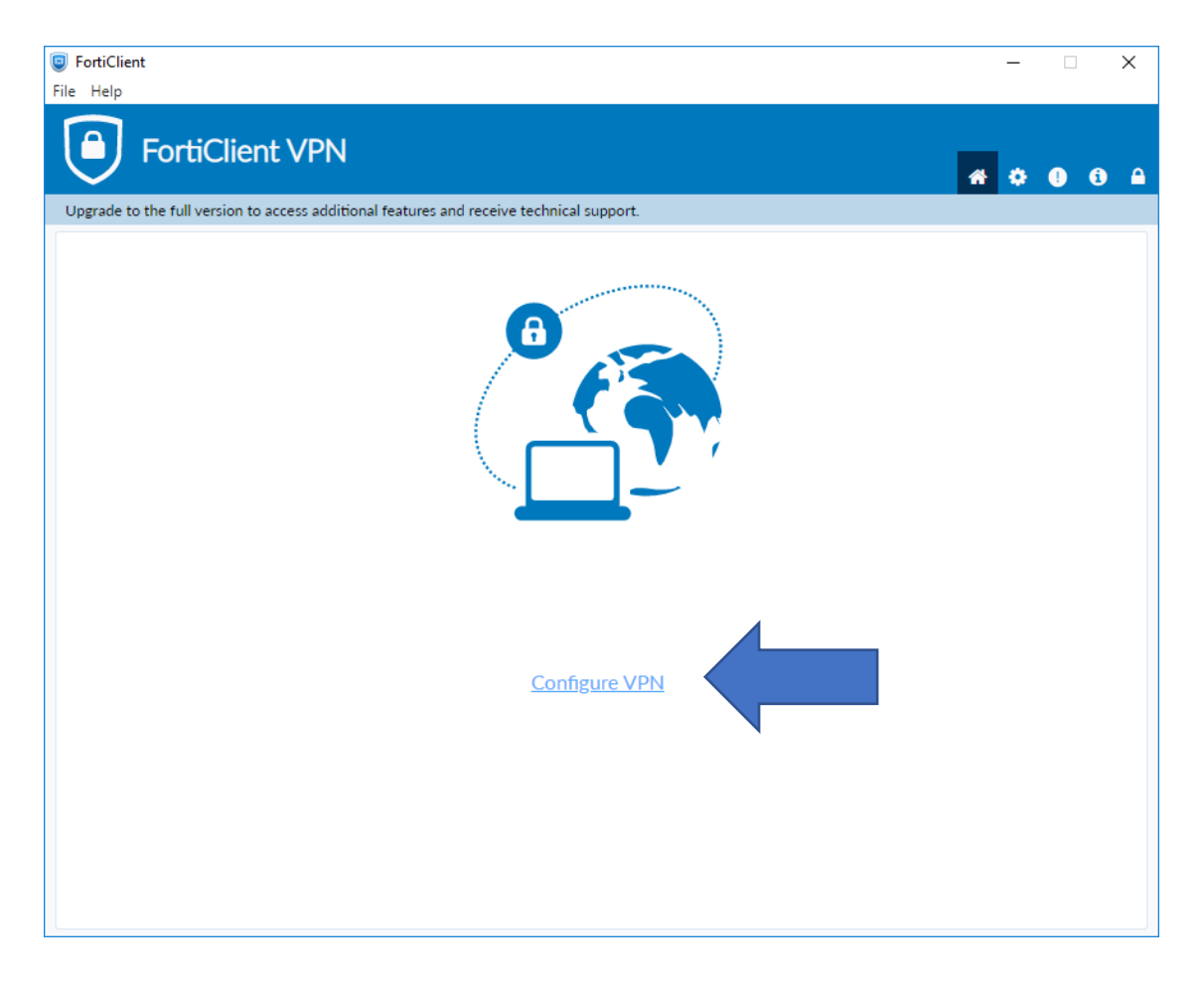

7. In the window that opens, fill in the fields as shown in the image below and click Save. Edit VPN Connection

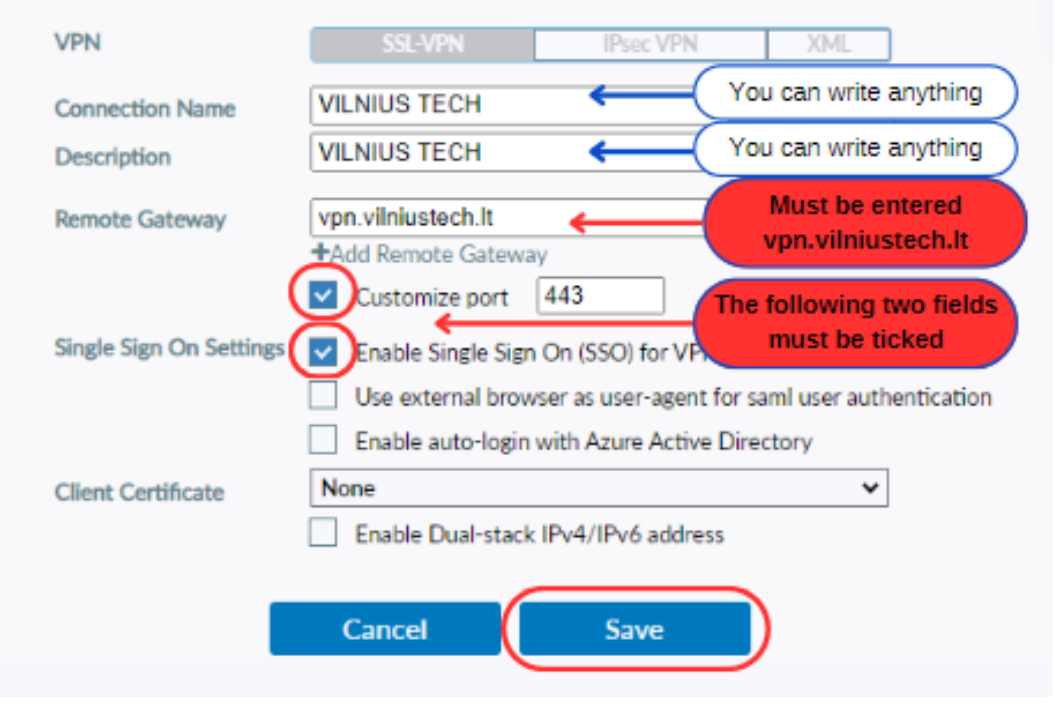

After saving the settings, you will see the following window. Click Connect.

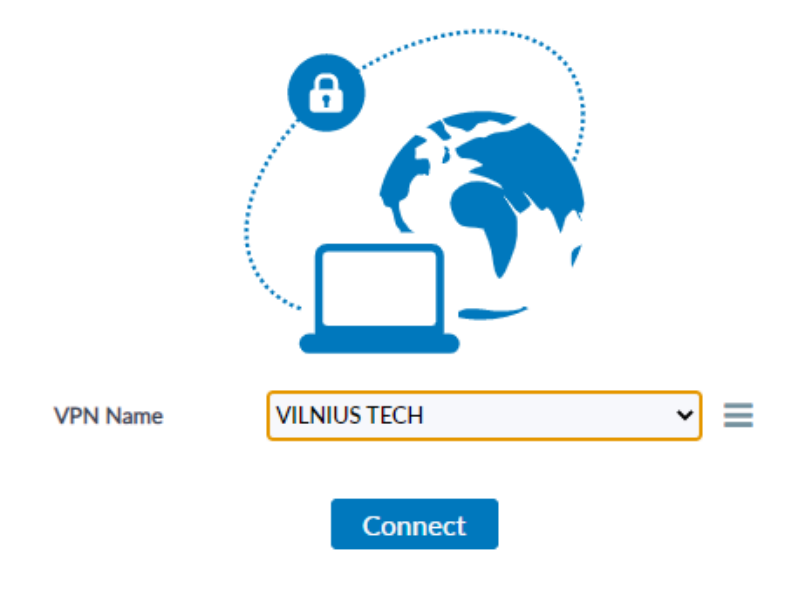

8. A window will open where you have to enter your login details (employee/student ID and password) and log in by clicking "Sign in".

In the next step, you will have to confirm your login using a two-factor authentication method (call or app).

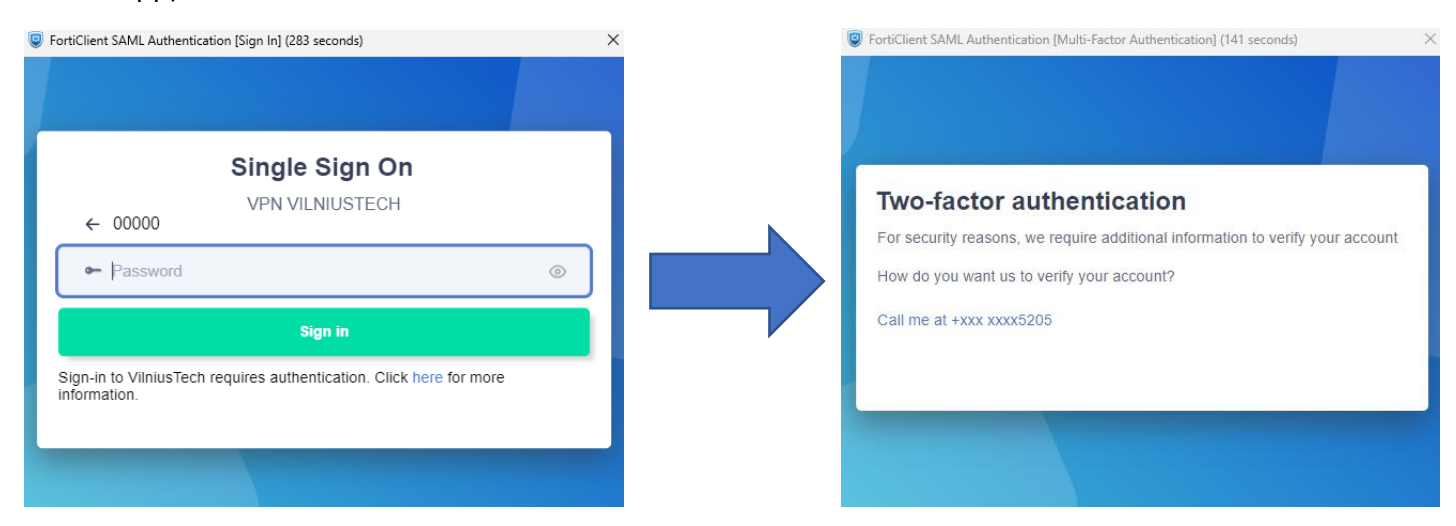

9. After authentication, the VPN will connect and you will see the following information on your screen:

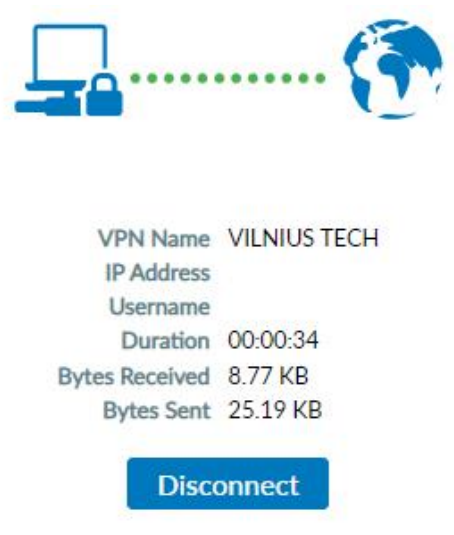

When you've finished the work that requires a VPN, don't forget to click Disconnect.

If you have any questions, please register a ticket at <u>https://pagalba.vilniustech.lt/</u>, select the IT Helpdesk section.